# تالوحملا ىلع ةزوجحملا MAC نيوانع نيوكت 300 ةئف ةرادملا

### فدەلا

ناونع ةەجو ىلإ ةبسانملا رورملا ةكرح نامضل ةقىرط يە ةزوجحملا MAC نيوانع .ةنىعم مزح لەاجت وأ ،مزحلا ەيجوت ةداعإو يقلتل MAC ناونع نيوكت كنكمي .ةنيعم ضرغب ةزوجحم MAC نيوانعك MAC نيوانع نييعت 300 Series قرادملا تالوحملا كل حيتت موقتس تنك اذإ ام ريرقتو ەذە ةزوجحملا MAC نيوانع ىلإ ةەجوملا مزحلا ةيفصت .مەلەاجتل وأ ،مزحلا ەذە ەيجوت ةداعإو رسجلاب

تالوحملا ىلع ةزوجحملا MAC نيوانع نيوكت ةيفيك حرش وه دنتسملا اذه نم فدهلا 300. قلسلسلا نم قرادملا

# قيبطتلل ةلباقلا ةزهجألا

SF/SG 300 Series ةرادملا تالوحملا<sup>.</sup>

# جماربلا رادصإ

•1.3.0.62

# زوجحملا MAC ناونع نيوكت

نيوانع لوادج رتخاو بيولا نيوكتل ةدعاسملا ةادألا ىلإ لوخدلا ليجستب مق .1 ةوطخلا MAC *نيوانع < MAC نيوانع (MAC نيوانع ق*حفص رهظت .**قزوجحمل**ا

*زوجحم MAC ناونع ةفاضإ* ةذفان رهظت .**(Add) ةفاضإ** قوف رقنا .2 ةوطخلا.

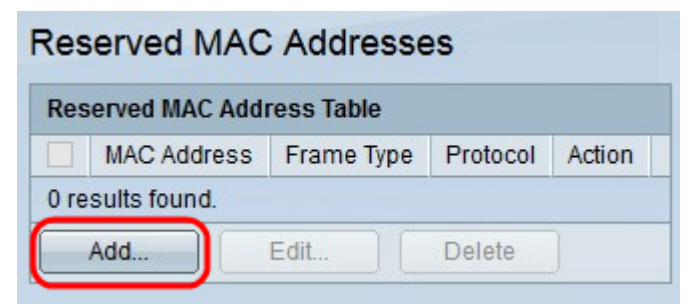

.هب ظافتحالا ديرت يذلا MAC ناونع MAC ناونع ةلدسنملا ةمئاقلا نم رتخأ .3 ةوطخلا

| MAC Address: | 01:80:c2:00:00:00                                                           | <b>v</b>               |
|--------------|-----------------------------------------------------------------------------|------------------------|
| Frame Type:  | <ul> <li>Ethernet V2</li> <li>LLC</li> <li>LLC-SNAP</li> <li>All</li> </ul> |                        |
| 🜣 Ethertype: | 1000                                                                        | (Range: 0x0600-0xFFFF) |
| Action:      | <ul> <li>Bridge</li> <li>Discard</li> </ul>                                 |                        |

ناونع ىلا ةەجوملا مزحلا ةيفصتل *راطإلا عون* لقح يف تاراطإلا عاوناً دحاً رقنا .4 ةوطخلا MAC يە ةحاتملا تارايخلا. ددحملا

·Ethernet V2 تاراطإ يلع رايخلاا اذه قبطني — Ethernet V2 ددحملا MAC أناونعل 2 MAC

- EtherType — يذلا رشع يسادس قيسنتب لوكوتوربلا مقر لقحلا اذه يف لخدأ تنرثيإلا ةكبشل V2 راطإ نم هتيفصت يف بغرت.

| MAC Address: | 01:80:c2:00:00:00 🗸                                                         |                        |
|--------------|-----------------------------------------------------------------------------|------------------------|
| Frame Type:  | <ul> <li>Ethernet V2</li> <li>LLC</li> <li>LLC-SNAP</li> <li>All</li> </ul> |                        |
| DSAP-SSAP:   | 5000                                                                        | (Range: 0x0000-0xFFFF) |
| Action:      | <ul><li>Bridge</li><li>Discard</li></ul>                                    |                        |
| Apply        | Close                                                                       |                        |

·LLC ناونعل (LLC) يقطنملا طابترالا يف مكحتلا مزح ىلع رايخلا اذه قبطني — LLC تانايبلا طابترا ةقبط نيب رسجك (LLC) ةكبشلا يف مكحتلا ةدحو لمعت .ددحملا ةكبشلا ةقبطو.

- DSAP-SSAP — ةەجولاا ةمدخلاا ىلإ لوصولاا ةطقن ناونع امإ لقحلاا اذه يف لخدأ يسادسلا قيسنتلا يف (SSAP) ردصملا ةمدخلا ىلإ لوصولا ةطقن ناونع وأ (DSAP) ياهتيفصت يف بغرت يتلا LLC ةمزحل يرشعلا

| Frame Type: | <ul> <li>Ethernet V2</li> <li>LLC</li> <li>LLC-SNAP</li> <li>All</li> </ul> |                                    |
|-------------|-----------------------------------------------------------------------------|------------------------------------|
| 🜣 PID:      | aabbccddee                                                                  | (Range: 0x0000000000-0xFFFFFFFFFF) |
| Action:     | <ul> <li>Bridge</li> <li>Discard</li> </ul>                                 |                                    |

ةكبشلا ىلإ لوصولا لوكوتورب مزح ىلع رايخلا اذه قبطني — LLC-SNAP وه SNAP .ددجملا MAC ناونعل (LLC-SNAP) يقطنملا طابترالا يف مكحتلا/ةيعرفلا ةقبط نيب IP مزح رسجل LLC تاكبش عم لمعيو ةفعاضملل مدختسي لوكوتورب تانايبلا طابترا ققبطو ةكبشلا.

َ ةمزحل رشع يسادس قيسنتب (PID) لوكوتوربلا فرعم لقحلا اذه يف لخدأ — PID LLC-SNAP المتيفصت يف بغرت يتلا

| MAC Address: | 01:80:c2:00:00:00 🗸                                                         |
|--------------|-----------------------------------------------------------------------------|
| Frame Type:  | <ul> <li>Ethernet V2</li> <li>LLC</li> <li>LLC-SNAP</li> <li>All</li> </ul> |
| Action:      | <ul> <li>Bridge</li> <li>Discard</li> </ul>                                 |
| Apply        | Close                                                                       |

.ددحملا MAC ناونعل تاراطإلا لك ىلع رايخلا اذه قبطني — لكلا·

قباطي راطإ لوصو دنع اهذاختإ لوحملل نكمي يتلا تاءارجإلا دحاً قوف رقنا .5 ةوطخلا يه ةحاتملا تارايخلا .اهنيوكت مت يتلا ريياعملا:

.ةمزحلا رايخلا اذه فذحي — لهاجت·

.VLAN تاكبش ءاضعأ عيمج ىلإ ةمزحلا هيجوت ةداعإب رايخلا اذه موقي — Bridge·

ديدج MAC ناونع زجح مت .**قبطي** ةقطقط .6 ةوطخلا.

نيوكتلا تارييغت نآلا زوجحملا MAC نيوانع لودج ضرعي نأ بجي

| Reserved MAC Addresses     |             |              |         |  |  |
|----------------------------|-------------|--------------|---------|--|--|
| Reserved MAC Address Table |             |              |         |  |  |
| MAC Address                | Frame Type  | Protocol     | Action  |  |  |
| 01:80:c2:00:00:00          | Ethernet V2 | 0x1000       | Bridge  |  |  |
| 01:80:c2:00:00:02          | LLC         | 0x5000       | Discard |  |  |
| 01:80:c2:00:00:03          | LLC-SNAP    | 0xaabbccddee | Bridge  |  |  |
| 01:80:c2:00:00:04          | All         |              | Discard |  |  |
| Add Edit Delete            |             |              |         |  |  |

رايتخالاا ةناخ ددح ،ةزوجحملا MAC نيوانع لودج يف لاخدا ريرحتل (يرايتخإ) .7 ةوطخلا ر**يرحت** قوف رقنا مث ،ەريرحت ديرت يذلا لاخدالاب ةصاخلا.

| Reserved MAC Addresses     |                   |             |              |         |  |
|----------------------------|-------------------|-------------|--------------|---------|--|
| Reserved MAC Address Table |                   |             |              |         |  |
|                            | MAC Address       | Frame Type  | Protocol     | Action  |  |
| ~                          | 01:80:c2:00:00:00 | Ethernet V2 | 0x1000       | Bridge  |  |
|                            | 01:80:c2:00:00:02 | LLC         | 0x5000       | Discard |  |
|                            | 01:80:c2:00:00:03 | LLC-SNAP    | 0xaabbccddee | Bridge  |  |
|                            | 01:80:c2:00:00:04 | All         |              | Discard |  |
| Add Edit Delete            |                   |             |              |         |  |

رايتخالا ةناخ ددح ،ةزوجحملا MAC نيوانع لودج يف لاخدا فذحل (يرايتخإ) .8 ةوطخلا ف**ذح** رقنا مث ،هفذح ديرت يذلا لاخدالل.

ةمجرتاا مذه لوح

تمجرت Cisco تايان تايانق تال نم قعومجم مادختساب دنتسمل اذه Cisco تمجرت ملاعل العامي عيمج يف نيم دختسمل لمعد يوتحم ميدقت لقيرشبل و امك ققيقد نوكت نل قيل قمجرت لضفاً نأ قظعالم يجرُي .قصاخل امهتغلب Cisco ياخت .فرتحم مجرتم اممدقي يتل القيفارت عال قمجرت اعم ل احل اوه يل إ أم اد عوجرل اب يصوُتو تامجرت الاذة ققد نع اهتي لوئسم Systems الما يا إ أم الا عنه يل الان الانتيام الال الانتيال الانت الما